#### Az Euro2A PLU letöltő-feltöltő program telepítése és használata Windows 9x/NT/2000/XP/Vista/Windows7/Windows8 (32/64bit) V5.0 – 2015. szeptember 23.

### Telepítés

- 1. Csomagolja ki és telepítse az "Euro2A\_ver6\_00\_HUc.exe" segítségével a programot számítógépére.
- 2. Telepítést követően az asztalon megjelenik a programindító ikon.
- 3. A pénztárgép és számítógép közötti kommunikációhoz szükséges az USB driver telepítése (lásd. az útmutató végén).
- 4. Csatlakoztassuk a kikapcsolt pénztárgépet a számítógéphez, **0**0 majd (dupla nulla) a billentyű lenyomva tartása mellett kapcsoljuk be a pénztárgépet. Ekkor az eszközkezelőben ellenőrizhető a portok között a virtuális COM port száma.

| Monitorok                            |  |  |  |  |  |  |  |  |  |
|--------------------------------------|--|--|--|--|--|--|--|--|--|
| Portok (COM és LPT)                  |  |  |  |  |  |  |  |  |  |
| Euro-150 Communications Port (COM16) |  |  |  |  |  |  |  |  |  |
| -  Kommunikációs port (COM1)         |  |  |  |  |  |  |  |  |  |
| - Tyomtatási port (LPT1)             |  |  |  |  |  |  |  |  |  |
| Processzorok                         |  |  |  |  |  |  |  |  |  |
| ⊳ - 🖳 Monitorok                      |  |  |  |  |  |  |  |  |  |
| Portok (COM és LPT)                  |  |  |  |  |  |  |  |  |  |
| Euro-50i Communications Port (COM35) |  |  |  |  |  |  |  |  |  |
| - Kommunikációs port (COM1)          |  |  |  |  |  |  |  |  |  |
|                                      |  |  |  |  |  |  |  |  |  |
| Processzorok                         |  |  |  |  |  |  |  |  |  |

<u>Euro-150TE Flexy:</u> "Euro-150 Communications Port" (pl. COM16) <u>Euro-50TE Mini:</u> "Euro-50i Communications Port" (pl. COM35)

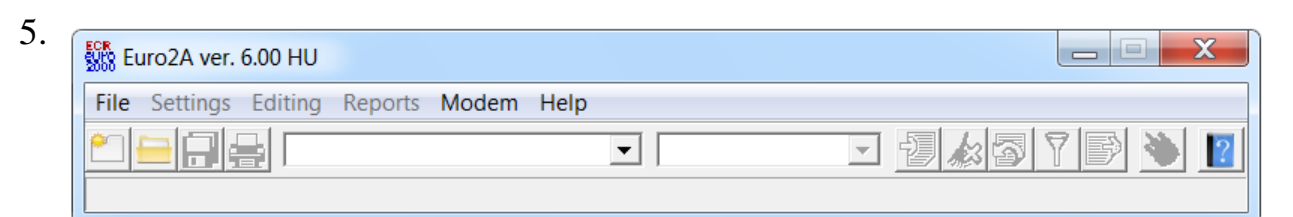

Program indítását követően megjelenik a fenti ablak, ahol először új adatbázist kell létrehozni, a File  $\rightarrow$  New projekt parancs  $\rightarrow$  pénztárgép típus bejelölése: <u>Euro-150TE Flexy 3.000 PLU</u> vagy <u>Euro-50TE Mini 2.000 PLU</u>  $\rightarrow$  projekt elnevezése és mentése művelettel.

Későbbiekben ez a projekt lesz megnyitva (File  $\rightarrow$  Open projekt parancs).

6. A parancssor "Settings" menüjében a "Serial interface" beállításnál ki kell választani, hogy a számítógép melyik portját használjuk a pénztárgéppel történő kommunikációra: pl. COM16 (Euro-150 Communications Port) vagy COM35 (Euro-50i Communications Port).

Az "Available only" bejelölése esetén csak az elérhető portokat látjuk a választómenüben.

| Serial interface                                                          |
|---------------------------------------------------------------------------|
| Port                                                                      |
| COM16 (Euro-150 Communications Port)                                      |
| 🗹 Available only                                                          |
| ✓ <u>O</u> k                                                              |
|                                                                           |
| Serial interface                                                          |
| Serial interface                                                          |
| Serial interface                                                          |
| Serial interface Port COM35 (Euro-50i Communications Port) Available only |

- 7. A parancssor "Settings" menüjében a "Configuration" beállítás, "Project" fül, "Unit prices decimal settings" legördülő menüjéből válasszuk ki a "Fixed decimal count" beállítást és állítsuk be a 0 értéket a mellette lévő legördülő menüben. A "Program" fülön jelöljük be az "Open project at startup" négyzetet, így a program indításakor automatikusan megnyitja az utoljára bezárt projektet.
- 8. A fenti "Configuration" beállításnál egyéb beállításokat is elvégezhet.

# Programozási beállítások

| Adatátvitel pénztárgépről számítógépre: | Read data from ECR (Ctrl+D) |
|-----------------------------------------|-----------------------------|
| Adatátvitel számítógépről pénztárgépre: | Transfer into ECR (Ctrl+U)  |

Az adatátvitel csak Napi zárást követően végezhető el, azaz zárt adóügyi nap esetén!

#### <u>PLU beállítások</u> (Editing → PLU items)

| PLU ite | ms      |       |               |      |               |             |   |                         |
|---------|---------|-------|---------------|------|---------------|-------------|---|-------------------------|
| ID      | Name    | Price | Bar-Code      | LPLU | Flags         | Stock State |   | Vat level assignation   |
| 1       | PLU 1   | 0.00  | 0000000000000 | 0000 | 10011100      | 0.000       | = | 5 00 04 (4)             |
| 2       | PLU 2   | 0.00  | 0000000000000 | 0000 | 10011100      | 0.000       |   | 5.00 % (A)              |
| 3       | PLU 3   | 0.00  | 0000000000000 | 0000 | 10011100      | 0.000       |   | Belongs to department:  |
| 4       | PLU 4   | 0.00  | 000000000000  | 0000 | 10011100      | 0.000       |   | DPT 1 [1]               |
| 5       | PLU 5   | 0.00  | 0000000000000 | 0000 | 10011100      | 0.000       |   | Unit againment to DLLI: |
| 6       | PLU 6   | 0.00  | 0000000000000 | 0000 | 10011100      | 0.000       |   | Onicassigned to PLO.    |
| 7       | PLU 7   | 0.00  | 0000000000000 | 0000 | 10011100      | 0.000       |   |                         |
| 8       | PLU 8   | 0.00  | 0000000000000 | 0000 | 10011100      | 0.000       |   | Linked PLU item         |
| 9       | PLU 9   | 0.00  | 0000000000000 | 0000 | 10011100      | 0.000       |   |                         |
| 10      | PLU 10  | 0.00  | 0000000000000 | 0000 | 10011100      | 0.000       |   | 1                       |
| 11      | PLU 11  | 0.00  | 0000000000000 | 0000 | 10011100      | 0.000       |   | Allow open price        |
| 12      | PLU 12  | 0.00  | 0000000000000 | 0000 | 10011100      | 0.000       |   | r non opon price        |
| 13      | PLU 13  | 0.00  | 000000000000  | 0000 | 10011100      | 0.000       |   |                         |
| 14      | PLU 14  | 0.00  | 0000000000000 | 0000 | 10011100      | 0.000       |   | External PLU            |
| 15      | PLU 15  | 0.00  | 0000000000000 | 0000 | 10011100      | 0.000       |   | HALO                    |
| 16      | PLU 16  | 0.00  | 0000000000000 | 0000 | 10011100      | 0.000       |   |                         |
| 17      | PLU 17  | 0.00  | 0000000000000 | 0000 | 10011100      | 0.000       |   | Inactive                |
| 140     | louise. | 0.00  | 0000000000000 | 0000 | Leone e e o o | 0.000       |   |                         |

ID – PLU sorszáma Name – PLU név Price – Eladási bruttó ár Bar-Code – Vonalkód <u>LPLU</u> – Kapcsolt PLU Flags – PLU beállítás flag Stock State – készlet Vat level assignation – Hozzárendelés ÁFA-kulcshoz 5,00% (A) 18,00% (B) 27% (C) AJT (D) adójegyes termék (dohányáru) TAM (E) tárgyi adómentes KUL különbözet szerinti adózás AAM alanyi adómentes EVA egyszerűsített vállalkozói adó AKK ÁFA körön kívüli adózás Belongs to department – Hozzárendelés árucsoport gyűjtőhöz (1-500 DPT/Gyűjtő) Unit assigned to PLU - Mértékegység hozzárendelése PLU-hoz 1-nincs, 2-DB, 3-KG, 4-L, 5-M, 6-M2, 7-PAL, 8-CS Linked PLU item – Kapcsolt PLU száma Allow open price – nyitott ár használata External PLU - Külső PLU (Online2 üzemmód használata esetén, a PC-n lévő terméknél kell bejelölni) HALO – nyitott ár esetén összegkorlát 0 Inactive – Ennek beállítása esetén a PLU nem eladható 1 9Ft max. 2 99Ft max. 3 999Ft max. 9.999Ft 4 max.

| 5 | max. | 99.999Ft    |
|---|------|-------------|
| 6 | max. | 999.999Ft   |
| 7 | max. | 9.999.999Ft |

A fenti beállítások bármelyikét érvényesíteni lehet az összes PLU-ra ill. tetszés szerinti PLU tartományra. Ehhez az egér jobb gombjával kattintson az érvényesíteni kívánt beállításra, majd az előugró ablakban adja meg a PLU tartományt, amelyre érvényesíteni kívánja az adott beállítást.

A PLU adatbázis ablak jobb alsó sarkában található, vagy a PLU adatbázis ablakban az egér jobb gombjával kattintva felugrik egy menü, amelyben kiválasztható a PLU Export / PLU Import funkció, valamint az adatbázisban történő kereséshez szükséges parancsok.

| Item range                                          |  |  |  |  |  |  |  |  |
|-----------------------------------------------------|--|--|--|--|--|--|--|--|
| Set TAX assigment to '5,00 %<br>(A)' for PLU range: |  |  |  |  |  |  |  |  |
| from: 1                                             |  |  |  |  |  |  |  |  |
| to: 200                                             |  |  |  |  |  |  |  |  |
| <u>✓ O</u> K <u>×</u> Cancel                        |  |  |  |  |  |  |  |  |

| Export PLU      | Import PLU |
|-----------------|------------|
| Export PLU      | Ctrl+E     |
| Import PLU      | Ctrl+I     |
| Search          | Ctrl+F     |
| Search next     | F3         |
| Search previous | Shift+F3   |

Amennyiben oszlop fejléceket is tartamalzó CSV (excel) fájlba kívánjuk exportálni a termék (PLU) adatbázist, azt a parancssor File menüjében a "Print table in file (\*.csv)" parancsra kattintva végezhetjük el. Az így létrehozott táblázatot később átnevezhetjük, rendezhetjük a termékeket ABC sorrendbe, kinyomtathatjuk, stb.

<u>Tipp</u>: Amennyiben korábbi, más típusú pénztárgép adatbázisát szeretné használni, szükséges ennek az új adatbázishoz igazítása. Ebben az esetben egy "üres" PLU adatbázist exportáljunk, majd a meglévő adatbázis adatait másoljuk be az "üres" adatbázis megfelelő oszlopaiba. Ezt követően végezzük el az importálást.

# <u>Gyűjtő beállítások</u>

(Editing  $\rightarrow$  Departments)

A Gyűjtő beállítások letölthetőek a pénztárgépből, de módosításukat csak szerviz végezheti.

# <u>Külső kijelző reklámszövegének beállítása</u>

(Editing → System Flags) Megjegyzés: csak Euro-150TE Flexy típusnál

Kezelési útmutatóban leírtak alapján itt tudja beállítani a külső kijelzőn megjelenő reklámszöveget és megjelenítésének módját.

Fejléc (Editing  $\rightarrow$  Upper text logo)

A beállított fejlécadatok letölthetőek a pénztárgépből, de módosításukat csak a NAV végezheti.

 $\frac{\acute{AFA-kulcsok}}{(\text{Editing} \rightarrow \text{Taxes})}$ 

A beállított ÁFA-kulcsok letölthetőek a pénztárgépből, de módosításukat csak a NAV vagy szerviz végezheti.

### Mértékegységek

(Editing  $\rightarrow$  Sale units)

A Mértékegység beállítások letölthetőek a pénztárgépből, de módosításukat csak szerviz végezheti.

### Programozható Gyűjtő billentyűk beállítása

(Editing  $\rightarrow$  Basic keyboard layount)

Ezzel a beállítással rendelhető hozzá bármely Gyűjtő, a programozható billentyűhöz (Euro-150TE Flexy esetén 9db, Euro-50TE Mini esetén 3db). A programozható billentyűk kétfunkciósak, azaz Euro-150TE Flexy esetén összesen 18db, valamint Euro-50TE Mini esetén 6db Gyűjtőt lehet beállítani.

Programozáshoz kattintson az egérrel a megfelelő billentyűre, majd jobb oldalon állítsa be hozzárendelt Gyűjtő sorszámát (Basic key function – SHIFT nélkül, Shift key function – SHIFT billentyűvel használva).

### Adatok letöltése pénztárgépről

(Editing  $\rightarrow$  Download all programable)

Itt kiválasztható, hogy milyen adatbázist szeretnénk letölteni egyszerre a pénztárgépről számítógépre.

### Adatok feltöltése pénztárgépre

(Editing  $\rightarrow$  Program all)

Itt kiválasztható, hogy milyen adatbázist szeretnénk feltölteni egyszerre a számítógépről pénztárgépre.

## Jelentések / Zárások

| Reports Help                |       |                                                                    | Euro2A ver. 5.27 HU   | F:\kumentumok\ | Pénztá | irgépe | k\ELCC | M\Euro2A ad     | atok\E-150 V | 00               | x              |   |
|-----------------------------|-------|--------------------------------------------------------------------|-----------------------|----------------|--------|--------|--------|-----------------|--------------|------------------|----------------|---|
| PLU items report            | F     |                                                                    | File Settings Editing | Reports Help   |        |        |        |                 |              |                  |                |   |
| Departments sale report     | F.    | 🞦 🔚 拱 Departments sale report 💿 2014.05.22. 11:35:30 💽 🕗 🍂 🍸 📄 🚭 🔢 |                       |                |        |        |        |                 |              |                  |                |   |
| Cashier report              | -     | 2014 05 22. 11 32 52<br>2014 05 22. 11 34 54                       |                       |                |        |        |        |                 |              |                  |                |   |
| Daily financial report      |       |                                                                    |                       |                |        |        | 2014   | .05.22.11:35:30 |              |                  |                |   |
| Periodical financial report | Depar |                                                                    | ients sale report     |                |        |        |        |                 |              |                  |                |   |
| Drawer report               |       | ID N                                                               | lame                  | Price          | TAX    | Tariff | HALO   | Daily quantity  | Daily amount | Monthly quantity | Monthly amount | - |
| Drawer report               |       | 1 G                                                                | YÚJTO 1               | 0.00           | 3      | 00     | 6      | 19.000          | 26142.68     | 0.000            | 0.00           |   |
| Turnover group report       |       | 2 G                                                                | iYŰJTŐ 2              | 0.00           | 2      | 00     | 6      | 12.000          | 17347.30     | 0.000            | 0.00           |   |
| ramorer group report        |       | 3 G                                                                | YŰJTŐ 3               | 0.00           | 1      | 00     | 6      | 11.000          | 10326.63     | 0.000            | 0.00           |   |
| Download all reports        |       | la To                                                              | NŰ ITŐ A              | 0.00           | А      | 00     | ۵      | 3 000           | 2010 22      | 0 000            | 0.00           |   |

A pénztárgépből PC-re is lekérdezhető az egyes jelentések tartalma (zárás előtt), melyek azt követően elmentésre kerülnek PC-re, és később böngészhetőek dátum/idő sorrendben.

<u>PLU items report</u> – PLU jelentés <u>Departments sale report</u> – Gyűjtő jelentés <u>Cashier report</u> – Kezelő jelentés <u>Daily financial report</u> – Teljes jelentés, napi <u>Periodical financial report</u> – Teljes jelentés, havi <u>Drawer report</u> – Pénztárjelentés <u>Turnover group report</u> – Forgalmi gyűjtő jelentés (VTSZ) <u>Download all reports</u> – Összes jelentés letöltése, a jelentések kiválasztásával

# USB driver telepítése

### Windows XP esetén:

- A pénztárgéphez mellékelt CD-n nyissuk meg a driver mappáját (Támogatás menü/USB driver), amely jelenleg a következő: CD-DVD: /Support/Drivers/USB\_driver\_HU/ E50 vagy E150
- 2. Csatlakoztassuk a pénztárgépet a számítógéphez. Ekkor a számítógép érzékeli az újonnan csatlakoztatott berendezést és elindítja a telepítő varázslót. Amennyiben automatikusan nem indulna el, úgy szükséges az Eszközkezelő megnyitása (Start / Vezérlőpult / Rendszer / Hardver fül / Eszközkezelő), valamint a Portoknál, sárga felkiáltójeles port-ra jobb egérrel kattintva elindítani az Illesztő program frissítést.
- 3. A telepítést kézileg kell elvégezni, azaz a felugró ablakban a "Nem, most nem" lehetőséget választva Tovább kell lépni. A következő lépésnél a "Saját magam választom ki a telepítő fájl helyét" lehetőséget kell választani, majd megkeresni az 1. pontban jelzett, drivert tartalmazó mappát, OK majd Tovább.
- 4. Telepítés megkezdését követően, amennyiben felugrik a kompatibilitás ellenőrzésére vonatkozó ablak, ott a Folytatást kell választani.
- 5. Telepítés befejezését követően a Befejezést kell választani.
- 6. Ha rendben megtörtént a telepítés, akkor a Telepítés rész, 4. pontjában látható port jelenik meg.

### Windows7/8 esetén:

 A pénztárgéphez mellékelt CD-n nyissuk meg a driver mappáját (Támogatás menü/USB driver), amely jelenleg a következő:
 CD DVD: (Sum art/Drivers/USD, driver, UU) (E50 user) E150

CD-DVD: /Support/Drivers/USB\_driver\_HU/ E50 vagy E150

- 2. Csatlakoztassuk a pénztárgépet a számítógéphez. Ekkor a számítógép érzékeli az újonnan csatlakoztatott berendezést és elindítja a telepítő varázslót. Amennyiben automatikusan nem indulna el, úgy szükséges az Eszközkezelő megnyitása (Start / Vezérlőpult / Rendszer és biztonság / Rendszer - Eszközkezelő), valamint a Portoknál, sárga felkiáltójeles port-ra jobb egérrel kattintva elindítani az Illesztő program frissítést.
- 3. A telepítést kézileg kell elvégezni, azaz a felugró ablakban a "Telepítő keresése ezen a számítógépen" lehetőséget kell választani. A következő lépésnél a "Saját magam választom ki a telepítő fájl helyét" lehetőséget kell választani, majd megkeresni az 1. pontban jelzett, drivert tartalmazó mappát, OK majd Tovább.
- 4. Telepítés befejezését követően a Befejezést kell választani.
- 5. Ha rendben megtörtént a telepítés, akkor a Telepítés rész, 4. pontjában látható port jelenik meg.